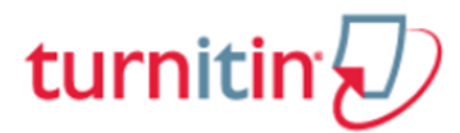

## <u>คู่มือการใช้ Turnitin สำหรับนักศึกษา (Student)</u>

#### 1. การเข้าใช้: <u>turnitin.com</u>

2. การลงทะเบียนเพื่อขอเปิดบัญชีผู้ใช้ประเภท Student ใหม่ คลิกที่ Create Account

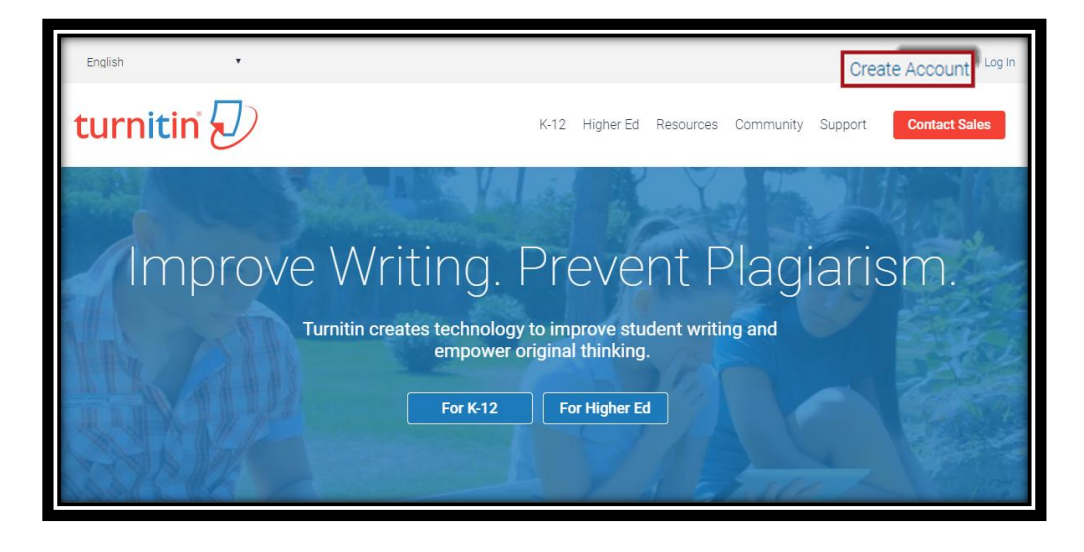

3. คลิกที่ปุ่ม Student ในส่วน Create a New Account

| Create a User Profile                                                                                                    |
|----------------------------------------------------------------------------------------------------|
| Have You Ever Used Turnitin?<br>If you've used Turnitin before, you can use the same email and password to log in.<br>You can keep all your papers and grades together, even if you're now in a different<br>class or a different school!<br>Email address |
| Password (Login to Turnitin)                                                                                                    |
| Forgot your password? <u>Click here.</u><br>Create a New Account<br>Please select whether you will be using the service as an instructor or a student.<br><u>Student</u> คลิกที่ปุ่ม Student                                                               |
| Instructor<br>Teaching assistant                                                                                                    |

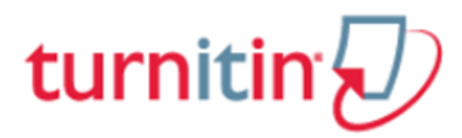

## 4. การสร้างบัญชีผู้ใช้ประเภทนักศึกษาใหม่ (Create a New Student Account)

| Create a New Student Account                                                                                                    |        |  |  |  |
|----------------------------------------------------------------------------------------------------|--------|--|--|--|
| Class ID Information                                                                                                    |        |  |  |  |
| All students must be enrolled in an active class. To enroll in a class, please enter the class ID number and class enrollment key that you were given by your instructor.                                                                            |        |  |  |  |
| Please note that the key and pincode are case-sensitive. If you do not have this<br>information, or the information you are entering appears to be incorrect, please<br>contact your instructor.                                                     |        |  |  |  |
| Class ID                                                                                                    |        |  |  |  |
| พิมพ์เลข Class ID ที่ได้รับมา                                                                                                    |        |  |  |  |
| Class enrollment key                                                                                                    |        |  |  |  |
| พิมพ์รหัสผ่าน enrollment key                                                                                                    |        |  |  |  |
| User Information                                                                                                    |        |  |  |  |
| Your first name                                                                                                    |        |  |  |  |
| พิมพ์ชื่อของผู้ขอใช้งานเป็นภาษาอังกฤษ                                                                                                    |        |  |  |  |
| Your last name                                                                                                    |        |  |  |  |
| พิมพ์นามสกุลของผู้ขอใช้งานเป็นภาษาอังกฤษ                                                                                                    |        |  |  |  |
| <ul> <li>Display names as</li> <li>First name (Space) Last name (example: John Smith)</li> <li>Last name (Space) First name (example: Smith John)</li> <li>Last name(No space)First name (example: SmithJohn)</li> <li>Email address</li> </ul>      |        |  |  |  |
| พิมพ์อีเมลแอดแดรสที่มีอยู่จริง ซึ่งจะกลายเป็น<br>User Name ของผู้ใช้ต่อไป                                                                                                    |        |  |  |  |
| Confirm email address                                                                                                    |        |  |  |  |
| พิมพ์อีเมลแอดเดรสเดียวกัน เพื่อยืนยันอีกครั้ง                                                                                                    |        |  |  |  |
| Password and Security                                                                                                    |        |  |  |  |
| Please keep in mind that your password is case sensitive (for example, paSS123<br>would be different than pass123), must be 6-12 characters long, and contain at<br>least one letter and one number (for added security)                             |        |  |  |  |
| Enter your password<br>Confirm your password<br>Confirm your password<br>Confirm your password<br>Confirm your password<br>Confirm your password<br>Confirm your password<br>Confirm your password<br>Confirm your password<br>Confirm your password | ,<br>C |  |  |  |
| Next, please enter a secret question and answer combination, you will be asked for this combination if you ever forget your password and need to reset it.                                                                                           |        |  |  |  |
| Secret question<br>Please select a secret question<br>เพื่อใช้เบื่ออื่นระวัสผ่วน                                                                                                    | 1      |  |  |  |
| Question answer                                                                                                    |        |  |  |  |
| พิมพ์คำตอบสำหรับคำถามที่ได้เลือกไว้                                                                                                    |        |  |  |  |
|                                                                                                    |        |  |  |  |
| Please read our user agreement below. Select "I agree" to complete your user profile.                                                                                                    |        |  |  |  |
| Turnitin.com and its services (the "Site" or the "Services") are                                                                                                    |        |  |  |  |
| maintained by Turnitin, LLC ("Turnitin"), and offered to you, the user<br>คลิกเพื่อเลือกที่ช่องหน้า I'm not a robot หรือ<br>ฉันไว่มใช่โปรแกรมฉัดโบบัติ                                                                                               |        |  |  |  |
|                                                                                                    |        |  |  |  |
|                                                                                                    |        |  |  |  |
| 📝 I'm not a robot 🥂 🛃 เพิ่ม การ์ I Agree                                                                                                    |        |  |  |  |
| I Agree Create Profile เมื่อ<br>เรียบร้อยแล้ว                                                                                                    |        |  |  |  |
|                                                                                                    |        |  |  |  |

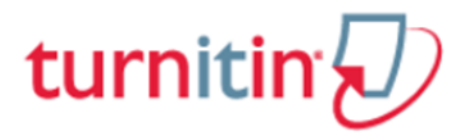

5. การ Log In เข้าใช้งาน Turnitin สำหรับผู้ที่ผู้ใช้ได้ลงทะเบียน และมี Account Turnitin อยู่แล้ว

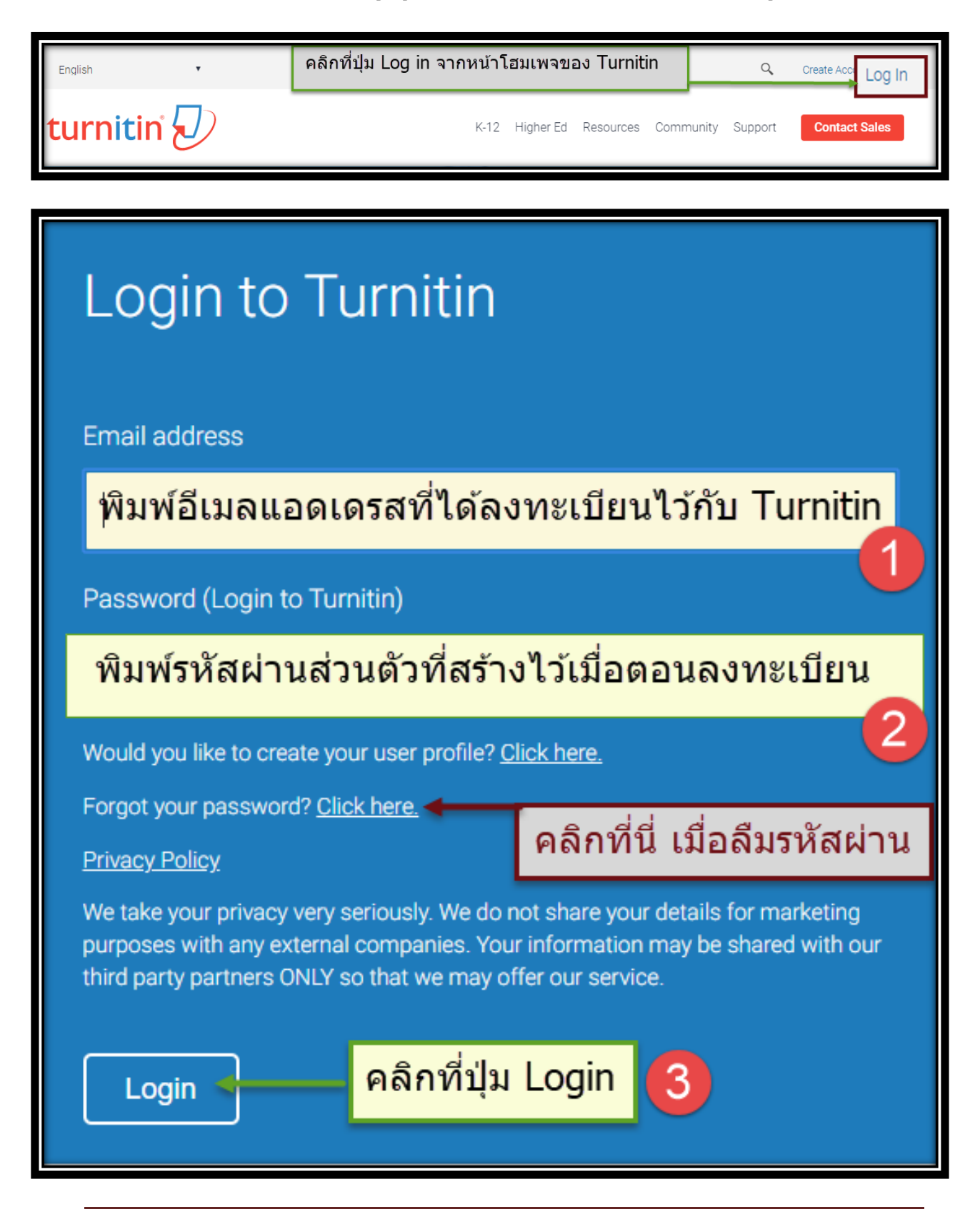

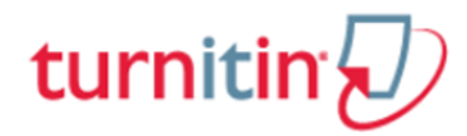

ในกรณีที่ผู้ใช้ลืมรหัสผ่าน ให้คลิกที่ Click here ที่ Forgot your password และ พิมพ์อีเมลแอดเดรส และพิมพ์ นามสกุลที่ได้ลงทะเบียนไว้กับ Turnitin

| Reset User Password                                                                                                    |
|----------------------------------------------------------------------------------------------------|
| Please enter the email address you used to create your user profile. Click "next" when you are done.<br>Email Address                              |
| พิมพ์อีเมลแอดเดรสที่ได้ลงทะเบียนไว้กับ Turnitin                                                                                                    |
| Last Name or Family Name 2                                                                                                    |
| พิมพ์นามสกุล ที่ได้ใช้ลงทะเบียนไว้กับ Turnitin                                                                                                    |
| If you do not know the email address for your account                                                                                              |
| Ask your instructor (or Turnitin administrator, if you are an instructor) to look up your email<br>address.                                        |
| NOTE: Due to privacy agreements, Turnitin CANNOT release your email address - even to you.<br>You Mint get this information from your institution. |
| Next คลิกที่ปุ่ม Next เพื่อไปยังขั้นตอนต่อไป                                                                                                    |

จากนั้นใส่คำตอบที่ช่อง Answer หรือ หากไม่ทราบคำตอบ คลิกที่ Forgot your answer และไปตรวจสอบที่ Inbox ของอีเมล จะพบมีอีเมลที่ส่งมาจาก Turnitin ให้คลิกลิงค์จากอีเมลนั้น เพื่อตั้งรหัสผ่านใหม่

| Reset User Password                                                                                                    |  |  |  |  |
|----------------------------------------------------------------------------------------------------|--|--|--|--|
| If you remember the answer to your secret question, please enter it below. Click<br>'Next' when you are done.                                |  |  |  |  |
| If you selected your secret question in a language other than the one you are<br>reading this in, please select your language from the list. |  |  |  |  |
| Secret Question:<br>What was your first phone number?                                                                                        |  |  |  |  |
| Answer: 1                                                                                                    |  |  |  |  |
| พิมพ์คำตอบของคำถามที่เคยได้ลงทะเบียนไว้                                                                                                    |  |  |  |  |
| Eargot your answer?                                                                                                    |  |  |  |  |
| หากไม่ทราบ หรือลืมคำตอบของคำถามที่ได้เลือก<br>ไว้ ให้คลิกที่ Forget your answer                                                              |  |  |  |  |
| 3 คลิกที่ Next เพื่อดำเนินการในขั้นตอน<br>Next ຼ ፼፼ ต่อไป                                                                                    |  |  |  |  |

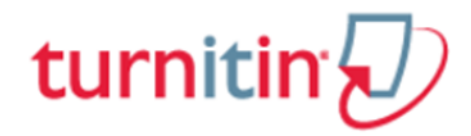

การตั้งรหัสผ่านใหม่ และยืนยันรหัสผ่านที่ตั้งใหม่อีกครั้ง

| Reset User Password                                                                                                    |  |  |  |  |
|----------------------------------------------------------------------------------------------------|--|--|--|--|
| Thank you! Please enter your new password, and then confirm your new password. Your password must be at least six characters long and contain at least one letter and one number. Click "next" when you are done. |  |  |  |  |
| พิมพ์เพื่อตั้งรหัสผ่านใหม่                                                                                                    |  |  |  |  |
| Confirm Password 2                                                                                                    |  |  |  |  |
| พิมพ์รหัสผ่านที่ตั้งใหม่เพื่อยืนยันอีกครั้ง                                                                                                    |  |  |  |  |
|                                                                                                    |  |  |  |  |
| Next <u>cance</u> 3 คลิกที่ Next เพื่อดำเนินการต่อไป                                                                                                    |  |  |  |  |
|                                                                                                    |  |  |  |  |

การตั้งรหัสผ่านใหม่เสร็จสมบูรณ์ ให้คลิกที่ Log in now เพื่อเข้าใช้ Turnitin ด้วยรหัสที่ตั้งใหม่

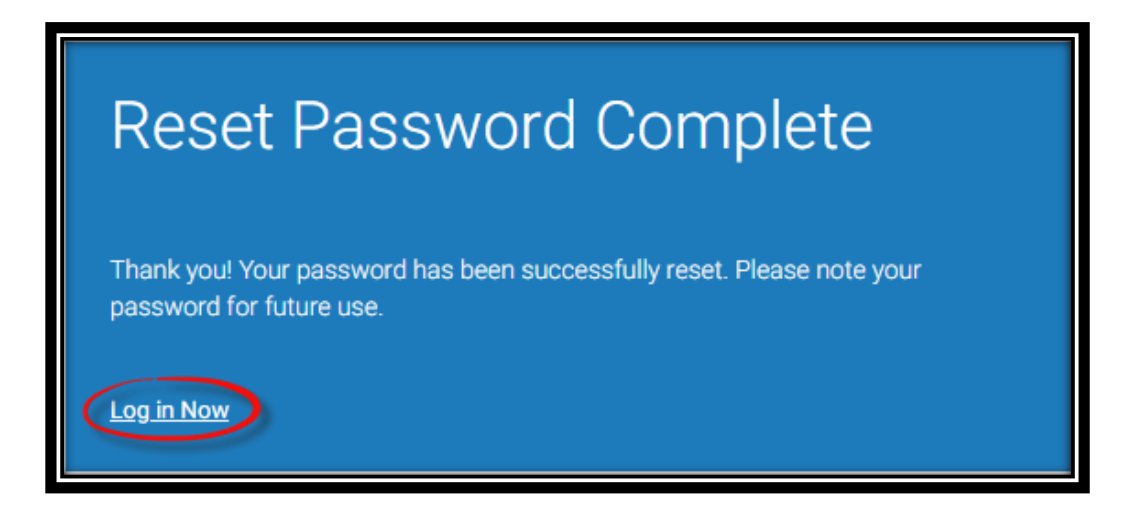

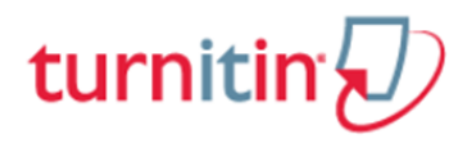

5. รายละเอียดเกี่ยวกับปุ่มการใช้งานที่สำคัญที่ปรากฎบนหน้าจอโฮมเพจ

|    | turni        | itin                                           | Jirawat Promporn   User Info   Messages                                                               | Student ▼   English ▼   ⑦ Help   Lo                          | ogout<br>3 |
|----|--------------|------------------------------------------------|----------------------------------------------------------------------------------------------------|--------------------------------------------------------------|------------|
|    | All Classes  | Enroll in a Class (hat is Plagiarism? Citation | alp                                                                                                   |                                                              |            |
| N  | OW VIEWING:  | 4                                              |                                                                                                    |                                                              |            |
| A  | bout this    | Dringe of Congl/le University (                | reducts School It the enroll in a class button. Click a class name to open your class homenage for th | ne class. From vour homenage, vou can submit a naner. For my | ore        |
| ir | formation of | Prince of Songkia University: C                |                                                                                                    | e caus. From your nonrepuge, you can oubmit a paper. For me  |            |
|    | F 5 e        | of Songkla University: Graduate Scl            |                                                                                                    | 8                                                            | 9          |
|    | Class ID     | Class name                                     | Instructor 7                                                                                          | Status Drop (                                                | class      |
|    | 11312341     | Check                                          | Jirawat Promporn                                                                                      | Expired                                                      | 7          |
|    | 9673075      | Originality check                              | Sirinan Srion                                                                                         | Expired                                                      | 7          |
|    | 7888855      | originality check                              | Pawana Kemaratana                                                                                     | Expired                                                      |            |
|    | 11236112     | Originality Check (Thesis&Paper)               | Sirinan Srion                                                                                         | Expired                                                      |            |
|    | 10125336     | Originality check 18-19 June 2015              | Sirinan Srion                                                                                         | Expired                                                      |            |
|    | 14630623     | Originality Check 2017                         | Sirinan Srion                                                                                         | Expired                                                      | 5          |
|    | 16869747     | Originality Check 2018                         | Sirinan Srion                                                                                         | Active                                                       | 5          |
|    | 17064761     | Test 2018                                      | Sirinan Srion                                                                                         | Active                                                       | t I        |

- แสดงชื่อบัญชีผู้ใช้ คลิกที่ ชื่อบัญชี หรือ User Info เมื่อต้องการแก้ไข หรือเปลี่ยนแปลงรายละเอียด รายการข้อมูลของผู้ใช้
- แสดงสถานะประเภทบัญชีผู้ใช้เป็น Student
- 3. เมื่อต้องการออกจากการใช้งาน Turnitin คลิกที่ปุ่ม Logout
- 4. คลิกที่ปุ่ม Enroll in a Class สำหรับการเพิ่ม Class ใหม่ ที่อาจารย์ได้สร้างไว้สำหรับนักศึกษา
- 5. Class ID คือ แสดงหมายเลขคลาส ที่ได้ลงทะเบียนเข้าใช้ไว้
- 6. Class Name คือ ชื่อคลาสที่ได้ลงทะเบียนเข้าใช้ไว้
- 7. Instructor คือ ชื่อของอจารย์ผู้ที่สร้างคลาสนี้ไว้
- Status แสดงสถานะอายุการใช้งานของคลาส Active แสดงถึง คลาสยังคงใช้งานได้อยู่ และ Expired แสดงถึง คลาสได้หมดอายุและปิดการใช้งานไปแล้ว
- 9. Drop Class คือ การฉบคลาส คลิกที่รูปถังขยะ ที่ตรงกับชื่อคลาสที่ต้องการฉบออกจากรายการ
- แสดงชื่อสถาบัน หรือ ชื่อมหาวิทยาลัย และ ชื่อคณะ แสดงถึง รายชื่อคลาสที่ใช้อยู่ไ ด้รับการสร้างมา จาก สถาบัน หรือ มหาวิทยาลัย และ คณะ หรือ หน่วยงานใด

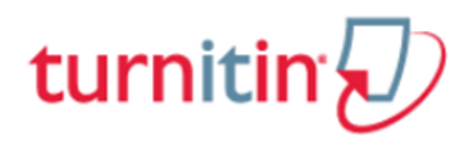

6. การเพิ่มคลาสใหม่ (Enroll in a Class)

| All   | Classes                            | Enroll in a Class           | What is Plagiarism?        | Citation Help          |                   |
|-------|------------------------------------|-----------------------------|----------------------------|------------------------|-------------------|
| NOW   | VIEWING                            | номе 1                      |                            |                        |                   |
| Abo   | ut this                            | page                        |                            |                        |                   |
| lo en | roll a clas                        | s, enter the class ID and e | nrollment key and click su | ibmit. If you do not l | have a class ID a |
|       | Enr                                | oll in a class              |                            |                        |                   |
|       | Class/section ID: *<br>814xxx<br>2 |                             |                            |                        |                   |
|       | Enroll                             | ment key: *<br>8456         |                            | 3                      |                   |
|       | Submit 4                           |                             |                            |                        |                   |

- 1. คลิกที่ Enroll in a Class
- 2. พิมพ์หมายเลขคลาส (Class ID)
- 3. พิมพ์รหัสของคลาส (Enrollment password)
- 4. คลิกที่ปุ่ม Submit

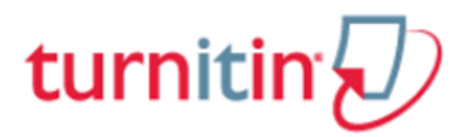

7. การส่ง หรือ อัปโหลดไฟล์งาน เช่น บทความ รายงาน หรือ วิทยานิพนธ์ เข้าตรวจใน Turnitin ให้คลิกเลือกที่ ชื่อคลาสที่ต้องการส่งไฟล์งาน

| Prince   | of Songkla University: Graduate Scho | ol              |       |             |
|----------|--------------------------------------|-----------------|-------|-------------|
| Class ID | Class name                           | instructor      | Sub.  | s Omp class |
| 10/2041  | Check                                | Silinan Silion  | Equit |             |
| 0073075  | Originality check                    | Silvinan Silion | Equin |             |
| 7555555  | originality check                    | Skinan Srion    | Equin | · 0         |
| 11238112 | Originality Check (Thesis&Paper)     | Silvinan Sirion | Equit |             |
| 10125336 | Originality check 18-19 June 2015    | Silinan Silon   | Equin |             |
| 14630623 | Originality Check 2017               | Silfman Silion  | Equin |             |
| 16869747 | Originality Check 2018               | Sirinan Srion   | Auto  |             |
| 17064761 | Test 2016                            | Sirinan Srion   | Auto  |             |
|          |                                      |                 |       | _           |

|           |      | Assignment Inbox: Orig                                                                                                    | jinality Check 2018 | 3          |               |
|-----------|------|----------------------------------------------------------------------------------------------------|---------------------|------------|---------------|
|           | Info | Dates 2                                                                                                    |                     | Similarity | 4             |
| Chapter 1 | Φ    | Start         31-Dec-2017         10:11AM           Due         31-Dec-2018         9:59PM           Post         05-Feb-2018         10:00PM |                     | 68%        | Resubmit View |
| Chapter 2 | 0    | Start         31-Dec-2017         10:16AM           Due         31-Dec-2018         9:59PM           Post         05-Feb-2018         10:00PM |                     |            | Submit View   |
| Chapter 3 | 0    | Start         31-Dec-2017         10:17AM           Due         31-Dec-2018         9:59PM           Post         05-Feb-2018         10:00PM |                     |            | Submit View   |
| Chapter 4 | 0    | Start         31-Dec-2017         10:19AM           Due         31-Dec-2018         9:59PM           Post         05-Feb-2018         10:00PM |                     |            | Submit View   |
| Chapter 5 | 0    | Start         31-Dec-2017         10:21AM           Due         31-Dec-2018         9:59PM           Post         05-Feb-2018         10:00PM |                     |            | Submit View   |
| Paper 1   | ٥    | Start         31-Dec-2017         10:21AM           Due         31-Dec-2018         9:59PM           Post         05-Feb-2018         10:00PM |                     |            | Submit View   |

8. จากหน้าจอคลาสโฮมเพจ เลือก assignment ต้องการส่งไฟล์ และ คลิกที่ปุ่ม Submit ซึ่งมีคำอธิบายดังนี้

- 1. ชื่อ assignment
- Start แสดงวันแรกที่เริ่มส่งงาน Due แสดงวันสุดท้ายที่สามารถส่งงานได้ และ Post แสดงวันที่ ประกาศคะแนน หาก Assignment นั้นมีการให้คะแนนไว้ด้วย
- 3. แสดงเปอร์เซอร์ผลการตรวจการซ้ำซ้อน หลังจากส่งไฟล์งานไปตรวจแล้ว
- 4. คลิกที่ปุ่ม Submit ที่ตรงกันกับชื่อ Assignment ที่ต้องการส่ง หรือ อัปโหลด ไฟล์เข้าตรวจ หรือ คลิก ปุ่ม Resubmit หากนักศึกษาต้องการอัปโหลดไฟล์ เข้าตรวจซ้ำใหม่ ใน Assignment เดิม ซึ่งการส่งงาน ไฟล์ผ่านปุ่ม Resubmit สามารถส่งไฟล์เข้าตรวจซ้ำได้ จนกว่าจะถึงวันครบอายุ (due date) ของ assignment การส่งไฟล์งานเพื่อตรวจซ้ำใหม่นี้ใน 3 ครั้งแรก Turnitin จะสร้างรายงานผลการตรวจ ความซ้ำให้โดยทันที แต่หากการส่งไฟล์งาน ตั้งแต่ครั้งที่ 4 เป็นต้นไป รายงานผลการตรวจความ ซ้ำซ้อน จะออกล่าช้า 24 ชั่วโมง

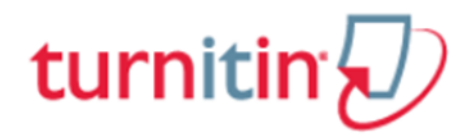

### 9. การส่งไฟล์งานเข้าตรวจใน Turnitin มีขั้นตอนดังนี้

#### <u>ขั้นตอนที่ 1</u> การอัปโหลดไฟล์งานเข้าตรวจ

| Submit Single File Upload -                                                                                                    | ขั้นตอนที่ 1                     | STEP           |
|----------------------------------------------------------------------------------------------------|----------------------------------|----------------|
| First name                                                                                                    |                                  |                |
| Jirawat                                                                                                    |                                  |                |
| Last name                                                                                                    |                                  |                |
| Promporn                                                                                                    |                                  |                |
| Submission title                                                                                                    |                                  |                |
| Marijuana should be legal or illegal                                                                                                    |                                  |                |
| What can I submit?       3         Choose the file you want to upload to Turnitin:         Choose from this computer         Image: Choose from Dropbox         Image: Choose from Google Drive |                                  |                |
| Turnitin Submission Paper Sample 1_2018 (1).docx                                                                                                    | 5                                | Clear file     |
| We 6 ur privacy very seriously. We do not share your details for marketing purposes with the share with our third party partners ONLY so that we may offer our service.                         | i any external companies. Your i | nformation may |

- คลิกเลือกวิธีการอัปโหลด
- พิมพ์ชื่อเรื่องของบทความ หรือ รายงาน ที่ส่งตรวจ
- คลิกเพื่อดูข้อกำหนดของไฟล์ที่สามารถส่งตรวจได้ เช่น ขนาดของไฟล์ ชนิดของไฟล์ เป็นต้น
- 4. เลือกวิธีการเรียกไฟล์ที่ต้องการอัปโหลด จากแหล่งที่จัดเก็บได้ 3 รูปแบบดังนี้
  - 1. เรียกไฟล์จากที่จัดเก็บอยู่ในไดรฟ์ของเครื่องคอมพิวเตอร์ที่ใช้งานอยู่ขณะนี้
  - 2. เรียกไฟล์จากที่จัดเก็บอยู่ใน Dropbox
  - 3. เรียกไฟล์จากที่จัดเก็บอยู่ใน Google Drive
- หลังจากเรียกไฟล์มาแล้ว จะแสดงชื่อไฟล์ ที่รอดำเนินการอัปโหลดต่อไป หรือ หากต้องการลบไฟล์ที่ เรียกมาให้คลิกที่ Clear file
- 6. คลิกที่ปุ่ม Upload เมื่อต้องการอัปโหลดไฟล์

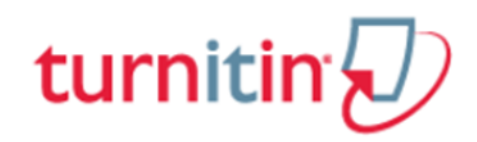

## <u>ขั้นตอนที่ 2</u> แสดงเนื้อหาตัวอย่างในไฟล์ (Preview)

| Submit: Single File Upload                                                                                                    | ขั้นดอนที่ 2 step ●●○                                                                               |
|----------------------------------------------------------------------------------------------------|----------------------------------------------------------------------------------------------------|
| Submit: Single File Upload<br>Please confirm that this is the file you would li<br>Author:<br>Jirawat Promporn<br>Assignment title:<br>Chapter 2<br>Submission title:<br>Marijuana should be legal or illegal<br>File name:<br>Turnitin Submission Paper Sample 1_2018 (1).docx<br>File size:<br>25.95K<br>Page count:<br>10<br>Word count:<br>2682<br>Character count:<br>16746 | <section-header><section-header><section-header></section-header></section-header></section-header> |
| We take your privacy very seriously. We do not share your details for be 3 with our third party partners ONLY so that we may offer ou Confirm Cancel                                                                                                    | marketing purposes with any external companies. Your information may<br>r service.                  |

- 1. รายละเอียดข้อมูลของไฟล์ที่อัปโหลด
- ข้อมูลเนื้อหาของไฟล์ที่อัปโหลด สามาคลิกที่ ลูกศรซ้ายเพื่อไปที่หน้าเนื้อหาก่อนหน้านี้ หรือ คลิกที่ ลูกศรขวา เพื่อไปที่หน้าถัดไป หรือ คลิกทที่เนื้อหาเพื่อขยายให้ใหญ่ขึ้น
- 3. เมื่อตรวจสอบข้อมูลเนื้อหาเป็นที่เรียบร้อยแล้ว คลิกที่ปุ่ม Confirm เพื่อยืนยันการอัปโหลดไฟล์

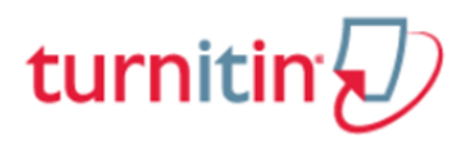

#### <u>ขั้นตอนที่ 3</u> แสดงข้อความแจ้งเตือนการอัปโหลดไฟล์สำเร็จ หรือ การอัปโหลดไฟล์ไม่สำเร็จ

| Submit: Single File Upload                                                                                                    | ขั้นตอนที่ 3 STEP ●●●                                                                                                    |  |  |  |
|----------------------------------------------------------------------------------------------------|----------------------------------------------------------------------------------------------------|--|--|--|
| Congratulations - your submission is complete! This is your digital receipt. You can print a copy of this receipt from within the Document Viewer.                                                                                                    |                                                                                                    |  |  |  |
| Author:<br>Jirawat Promporn                                                                                                    | « Page 1 »                                                                                                    |  |  |  |
| Assignment title:<br>Chapter 2<br>Submission title:<br>Marijuana should be legal or illegal<br>File name:<br>Turnitin Submission Paper Sample 1_2018 (1).docx<br>File size:<br>25.95K<br>Page count:<br>10<br>Word count:<br>2682<br>Character count:<br>16746 | Every lock as inspirate factory (in it at all aling is constantian and an active a scriduse of home<br>factory and trading out and aling algorithm disputes (in the scrine trading aline) active of the scrine<br>as all ances is faining and alind aling aline). This is also align aline is the scrine of the<br>faining and trading and alind aling align disputes (in the scrine trading aline) active and<br>align align align and aline is align align disputes (in the scrine align align align disputes (in the scrine align align disputes). The scrine align align disputes (in the scrine align disputes) and align align disputes (in the scrine align disputes) and align align disputes (in the scrine align disputes) and align dispute align dispute dispute align disputes (in the scrine align disputes) and align dispute dispute align dispute align disputes (in the scrine align disputes) and align disputes align disputes) and align dispute dispute dispute dispute dispute dispute dispute dispute disputes and align disputes (in the scrine align disputes) and align disputes dispute dispute disputes and align dispute dispute dispute dispute dispute dispute dispute dispute dispute dispute dispute dispute dispute dispute dispute dispute dispute dispute dispute dispute dispute dispute dispute dispute dispute disputes and align dispute dispute dispute dispute dispute dispute dispute disputes and align disputes disputes and align disputes and align disputes disputes disputes disputes disputes disputes disputes and align disputes disputes d |  |  |  |
| Submission date:<br>25-May-2018 05:26PM (UTC+0700)<br>Submission ID:<br>968519924                                                                                                    |                                                                                                    |  |  |  |
| We take your privacy seriously. We do not share your details for mark<br>Return to assignment list                                                                                                    | keting purposes with any external companies. Your information may vice.                                                                                                    |  |  |  |

- กล่องข้อความยืนยันไฟล์งานที่อัปโหลดเพื่อส่งตรวจใน Turnitin เสร็จสิ้นสมบูรณ์ ไม่พบปัญหา หรือ ข้อผิดพลาดใดในการส่งตรวจ
- 2. คลิกที่ปุ่ม Return to assignment list เพื่อดูรายงานผลการตรวจ

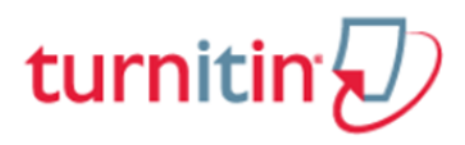

10. การอ่าน หรือ แปลผลจากรายงานผลการตรวจการการกัดลอกซ้ำ (Originality Report)

จากหน้าจอคลาสโอมเพจ จะแสดงผลการตรวจการคัดลอกซ้ำเป็น ร้อยละ หรือ เปอร์เซนต์ของเนื้อหาทั้งหมด คลิกที่ตัวเลขเปอร์เซนต์ เพื่อแสดงรายละเอียดของรายงานพร้อมแสดงแหล่งข้อมูลต่างที่ตรวจพบถึงเนื้อหาซ้ำ ของไฟล์งานนี้

|           | _    | Assignment Inbox: Originality Check 2018                                                                                                    |               |
|-----------|------|----------------------------------------------------------------------------------------------------|---------------|
|           | Info | Dates                                                                                                    | Similarity    |
| Chapter 1 | (j)  | Start         31-Dec-2017         10:11AM           Due         31-Dec-2018         9:59PM           Post         05-Freb-2018         10:00PM | 69%           |
| Chapter 2 | 0    | Start         31-Dec-2017         10:16AM           Due         31-Dec-2018         9:59PM           Post         05-Feb-2018         10:00PM  | Submit View   |
| Chapter 3 | 0    | Start         31-Dec-2017         10:17AM           Due         31-Dec-2018         9:59PM           Post         05-Feb-2018         10:00PM  | Submit View   |
| Chapter 4 | 0    | Start         31-Dec-2017         10:19AM           Due         31-Dec-2018         9:59PM           Post         05-Feb-2018         10:00PM  | Submit View   |
| Chapter 5 | 1    | Start         31-Dec-2017         10:21AM           Due         31-Dec-2018         9:59PM           Post         05-Feb-2018         10:00PM  | Submit View 🛃 |

จากนั้น หน้ารายงานผลการตรวจจะเปิดขึ้นใหม่ ให้คลิกที่ตัวเลข เพื่อแสดงรายละเอียดของแหล่งข้อมูลและ ข้อความที่ตรวจพบ

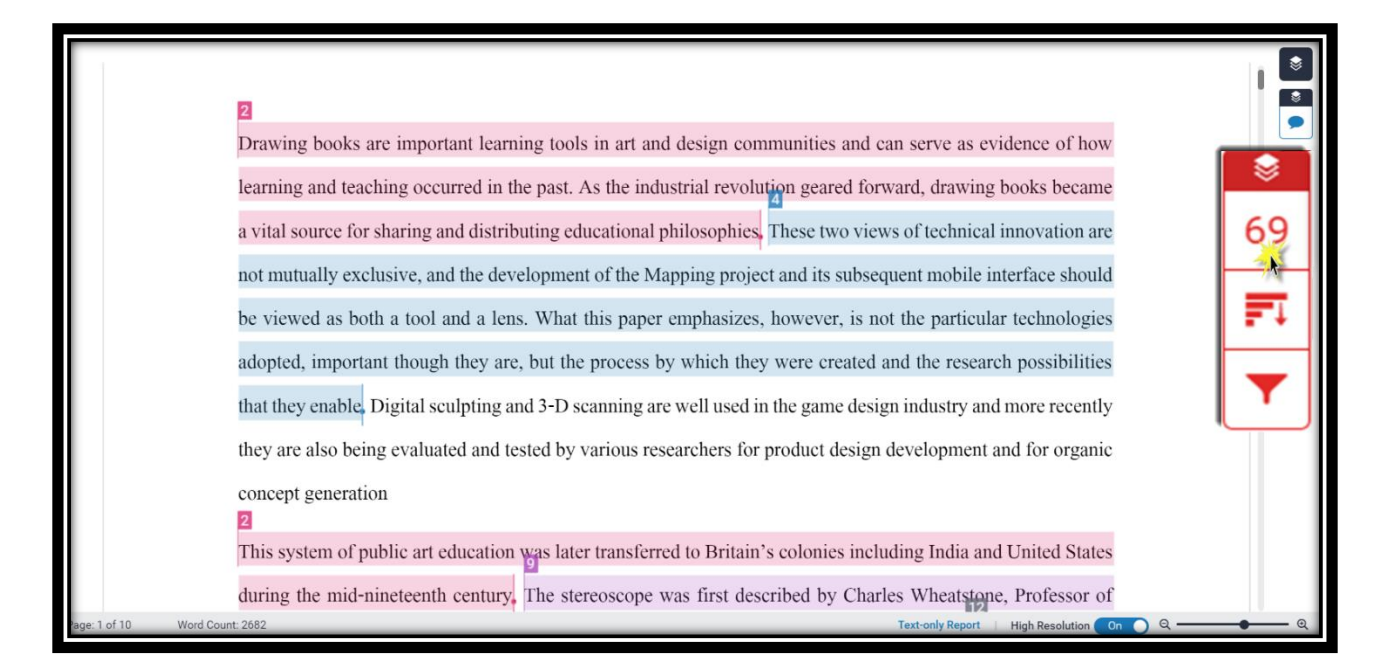

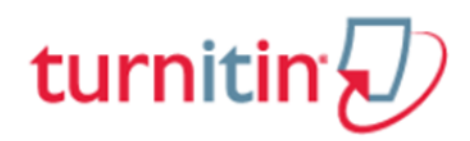

#### <u>คำอธิบายรายละเอียดข้อมูลที่แสดงอยู่ในรายงานผลการตรวจการคัดลอกของ Turnitin</u>

| D feedback | studio Marijuana should be legal or illegal                                                                       | /0                                                       | <                                       | > @                  |
|------------|----------------------------------------------------------------------------------------------------|----------------------------------------------------------|-----------------------------------------|----------------------|
|            |                                                                                                    | 3                                                        | Match Overv                             | view X               |
|            | 2 5                                                                                                    |                                                          | america.sim.ucm.e                       |                      |
|            | Drawing books are important learning tools in art and design communities and can serve as evidence of how         | 69                                                       | 1 Internet Source                       | 20% >                |
|            | learning and teaching occurred in the past. As the industrial revolution geared forward, drawing books became     | FI                                                       | 2 Ami Kantawala, G.                     | Jam<br>9% >          |
|            | a vital source for sharing and distributing educational philosophies. These two views of technical innovation are |                                                          | 3 eprints.whiterose.a                   | <sup>c.uk</sup> 8% > |
|            | not mutually exclusive, and the development of the Mapping project and its subsequent mobile interface should     | T                                                        | 4 eprints.gla.ac.uk                     | 27% >                |
|            | be viewed as both a tool and a lens. What this paper emphasizes, however, is not the particular technologie:      | 0                                                        | 5 Submitted to Tenne                    |                      |
|            | adopted, important though they are, but the process by which they were created and the research possibilities     |                                                          | 6 doiserbia.nb.rs                       | 6% >                 |
|            | they are also being evaluated and tested by various researchers for product design development and for organic    | +                                                        | Internet Source                         | 6% >                 |
|            | concept generation                                                                                                | -4-                                                      | Publication                             | 10/                  |
|            | This system of public art education was later transferred to Britain's colonies including India and United States | (i)                                                      | 8 Submitted to Univers<br>Student Paper | ity 470 ×            |
|            | Experimental Physics at Kings College, in a paper given to the Royal Society in June 1838, although his initial   | $\begin{tabular}{ c c c c } \hline \hline \end{tabular}$ | 9 www.le.ac.uk<br>Internet Source       | 1% >                 |
| Page: 1 o  | 10 6 Word Count: 2682 S Before it achieved commercial prominence in the 1850s, the device                         | 8                                                        | 10 www.sciencedirec                     |                      |
|            |                                                                                                    | Text-c                                                   | C C C C C C C C C C C C C C C C C C C   | <u> </u>             |

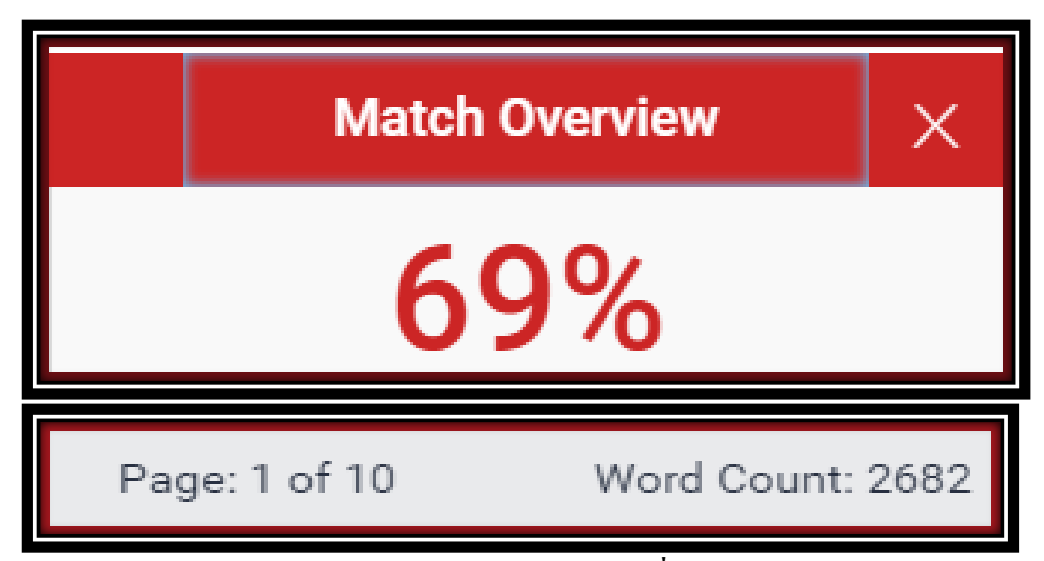

 Similarity Index แสดงปริมาณคำ หรือ ข้อความที่เหมือนกัน หรือ ตรงกัน กับ แหล่งข้อมูลของ Turnitin เป็นเปอร์เซ็นต์ หรือ ร้อยละ จากการเทียบกับจำนวนคำทั้งหมด (Word count) ของไฟล์งาน เอกสาร (Paper) ที่ส่งเข้ามาตรวจสอบ ตัวอย่างเช่น จำนวนข้อความที่เหมือนกัน (matching text) คิด เป็นร้อยละ 69 ของจำนวน 2,682 คำของไฟล์งานเอกสารที่ส่งเข้ามาตรวจ หรือ คำนวณเป็นคำได้ดังนี้ (2682 คูณ 69) หาร 100 = จำนวนข้อความที่เหมือนกัน ประมาณ 1,850 คำ

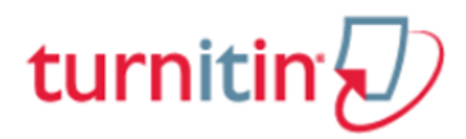

2. แสดงรายการแหล่งข้อมูลที่ตรวจพบคำ หรือ ข้อความที่เหมือนตรงกันกับเนื้อหาของไฟล์งานที่ส่งตรวจ

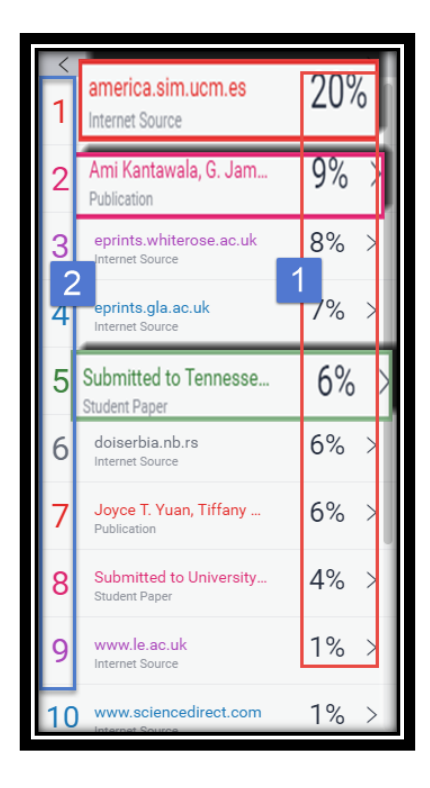

- แสดงเปอร์เซอร์ของจำนวนคำ หรือ ข้อความ ใน แหล่งข้อมูลนี้ ที่เหมือนกัน หรือ ตรงกันกับไฟล์งานที่ส่ง ตรวจใน Turnitin
- แสดงชื่อแหล่งข้อมูลแยกออกตามสีและตัวเลข รวมถึง แสดงประเภทของแหล่งข้อมูลด้วยได้แก่ Internet Publication และ Student Paper

3. การปรับเปลี่ยนหน้าจอแสดงผลต่างๆ

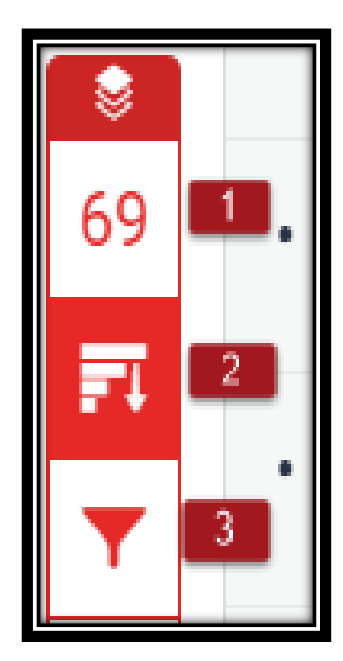

 Match Overview คือ แสดงรายการแหล่งข้อมูลที่ตรวจพบข้อความที่ เหมือน และตรงกันกับไฟล์งานที่ส่งตรวจโดยจะแยกแหล่งข้อมูลออกตามสี และตัวเลข

 All Sources คือ แสดงรายการแหล่งข้อมูลทุกแหล่ง ที่ตรวจพบข้อความที่ เหมือน และตรงกันกับไฟล์งาน ซึ่งสามารถเลือกละเว้นแหล่งข้อมูล (Exclude Source)ในการตรวจเทียบได้อีกด้วย

Filters and Settings คือ การตั้งค่าและตัวกรองในการละเว้นการตรวจ
 ได้แก่ Exclude Quoted หมายถึง ละเว้นการตรวจส่วนข้อความในเครื่องหมาย
 อัญประกาศ Exclude Bibliography ละเว้นการตรวจส่วนรายการเอกสารอ้างอิง
 Exclude small sources that are less than หมายถึง ละเว้นการตรวจค่า หรือ
 ข้อความที่เหมือนและตรงกัน กับในแหล่งข้อมูลน้อยกว่า จำนวน หรือ
 เปอร์เซนต์ ตามที่ระบุตัวเลขลงไป

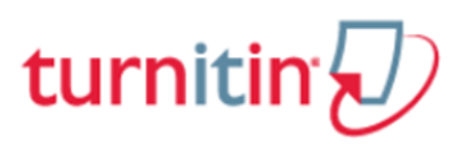

4. การสั่งพิมพ์ หรือ การดาวน์โหลด รายงานผลการตรวจการคัดลอกจาก Turnitin

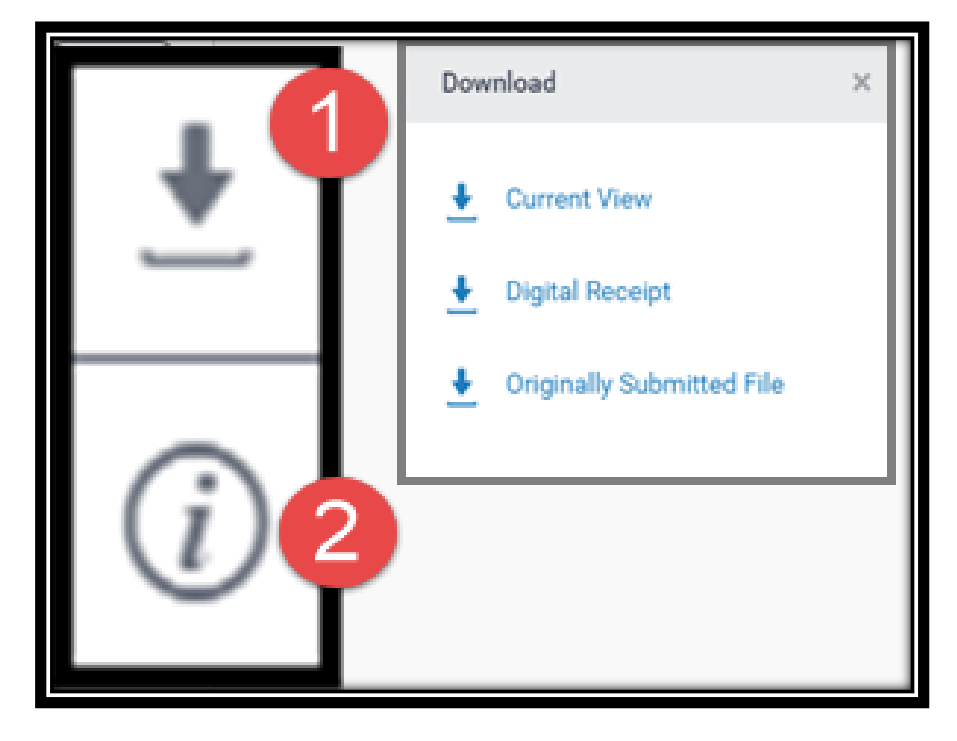

 คลิกที่ปุ่มลูกศร เมื่อต้องการสั่งพิมพ์ หรือ ดาวน์โหลดรายงานผลการตรวจใน รูปแบบไฟล์ PDF โดยมีทางเลือกดังนี้

- Current View เมื่อต้องการดาวน์โหลดเนื้อหาทุกหน้า พร้อม ข้อความที่ไฮไลท์ในเนื้อหา รวมทั้งแสดงชื่อแหล่งข้อมูลและ เปอร์เซอร์การคัดลอกแยกเป็นรายแหล่ง
- Digital Receipt เมื่อต้องการเฉพาะหลักฐานใบตอบรับการส่งไฟล์ เข้าตรวจใน Turnitin เท่านั้น
- Original Submission File เมื่อต้องการดาวน์โหลดเฉพาะไฟล์งาน ต้นฉบับดั้งเดิมที่ได้เคยใช้ส่งตรวจไว้เท่านั้น
- 2. เลือกดูรายการรายละเอียดข้อมูลของไฟล์งานที่ส่งไปตรวจ

# turnitin

5. ตัวเลข และ สีที่แตกต่างกัน ที่ไฮไลท์อยู่บน คำ หรือ ข้อความ หรือ เนื้อหา ของไฟล์งานนี้ แสดงให้เห็น ถึงการตรวจพบคำ หรือ ข้อความ หรือ เนื้อหาเหล่านั้น เหมือนกัน หรือ ตรงกันกับคำ หรือ ข้อความ หรือ เนื้อหา ในแหล่งข้อมูลที่ Turnitin ตรวจพบโดยสามารถคลิกไปที่ตัวเลข เรียกดูรายละเอียดในการ แสดงคำ หรือ ข้อความ หรือ เนื้อหา ต้นฉบับที่มีอยู่ก่อนแล้ว ในแหล่งข้อมูลที่ Turnitin ตรวจพบ เพื่อ เทียบกับคำ หรือ ข้อความ หรือ เนื้อหาของไฟล์งานที่ส่งตรวจอยู่นี้ เพื่อความชัดเจนในประกอบการ พิจารณาต่อไป

| 2                                                                                                    |                                                                                         |  |  |  |  |  |  |  |
|----------------------------------------------------------------------------------------------------|-----------------------------------------------------------------------------------------|--|--|--|--|--|--|--|
| Drawing books are important learning tools in art and design communities and can serve as evidence of how                                                                                   |                                                                                         |  |  |  |  |  |  |  |
| learning and teaching occurred in the past. As the industrial revolution geared forward, drawing books became                                                                               |                                                                                         |  |  |  |  |  |  |  |
| a vital source for sharing and distributing educational philosophies. These two views of technical innovation                                                                               | tion are                                                                                |  |  |  |  |  |  |  |
| not mutually exclusive, and the development of the Mapping project and its subsequent mobile interface should                                                                               |                                                                                         |  |  |  |  |  |  |  |
| be vie 🔪 Ami Kantawala, G. James Daichendt. "George 🔲 📃 📃                                                                                                    | nologies                                                                                |  |  |  |  |  |  |  |
| adopte Publication si                                                                                                    | ibilities                                                                               |  |  |  |  |  |  |  |
| that the on the teaching and learning of drawing in England and India. KEYWORDS George Wallis, E. B.                                                                                        | recently                                                                                |  |  |  |  |  |  |  |
| they a: book histories Drawing books are important learning tools in art and design communities                                                                                             | book histories Drawing books are important learning tools in art and design communities |  |  |  |  |  |  |  |
| and can serve as evidence of how learning and teaching occurred in the past. As the<br>concerning industrial revolution geared forward, drawing books became a vital source for sharing and |                                                                                         |  |  |  |  |  |  |  |
|                                                                                                    | 1.0                                                                                     |  |  |  |  |  |  |  |
| This system of public art education was later transferred to Britain's colonies including India and United States                                                                           |                                                                                         |  |  |  |  |  |  |  |
| during the mid-nineteenth century. The stereoscope was first described by Charles Wheatstone, Professor of                                                                                  |                                                                                         |  |  |  |  |  |  |  |
| Experimental Physics at Kings College, in a paper given to the Royal Society in June 1838, although his initial                                                                             |                                                                                         |  |  |  |  |  |  |  |
| research took place as early as 1832,5 Before it achieved commercial prominence in the 1850s, the                                                                                           | device                                                                                  |  |  |  |  |  |  |  |

# 6. แสดงจำนวนหน้า และ คำทั้งหมดของไฟล์งานที่ส่งตรวจนี้

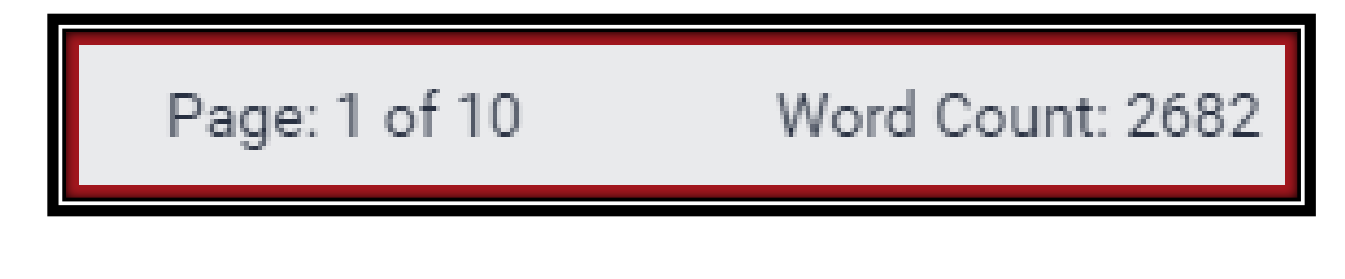

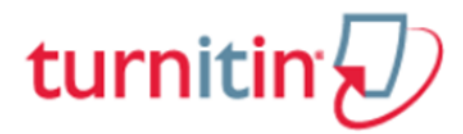

7. Zoom in เพื่อขยายใหญ่ และ Zoom out เพื่อย่อลง ของหน้าเนื้อหาของไฟล์งานที่ส่งตรวจนี้

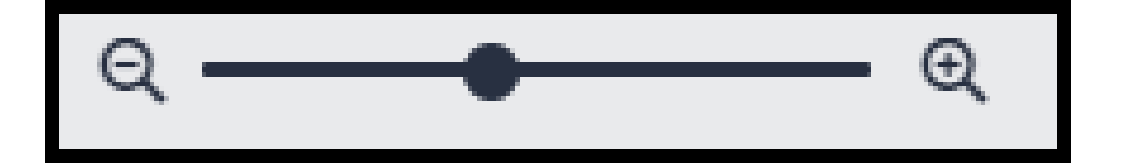

8. Text Only Report แสดงรายงานผลการตรวจเป็นแบบ Text Mode

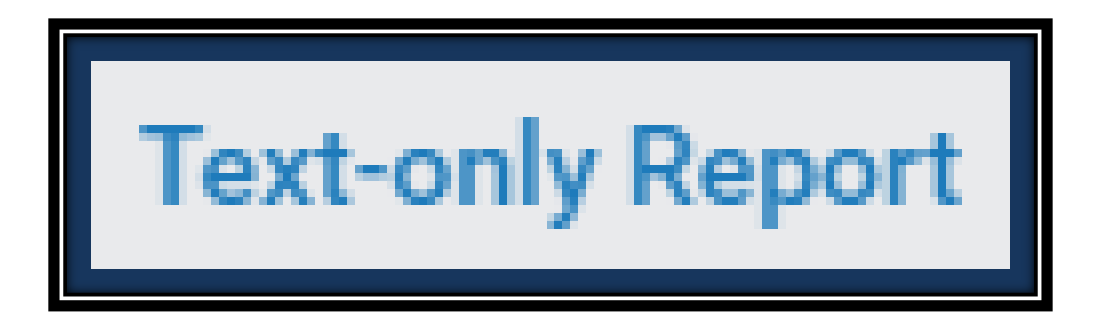

#### ตัวอย่าง ตัวอย่างรายงานผลการตรวจรูปแบบ Text-only Report

|                                                                                                    |                                                                        | Document Viewer                              |                         |                                                                               |                           |
|----------------------------------------------------------------------------------------------------|------------------------------------------------------------------------|----------------------------------------------|-------------------------|-------------------------------------------------------------------------------|---------------------------|
| Turnitin Originality Report                                                                                                    |                                                                        | _                                            | 1                       |                                                                               |                           |
| Processed on: 17-Apr-2018 16:29 +07<br>10: 948334290<br>Word count: 2682<br>Submitted: 1<br>Marijuana should be legal or illega | Text-only<br>By Kittinan Mali                                          | y Report                                     | Similarity Index<br>69% | Similarity by Source<br>Internet Sources:<br>Publications:<br>Student Papers: | 57%<br>25%<br>21%         |
| refresh                                                                                                    |                                                                        |                                              |                         |                                                                               |                           |
| 20% match (Internet from 20-May-2016)<br>http://america.sim.ucm.es                                                              |                                                                        |                                              |                         |                                                                               | ×                         |
| 9% match (publications)<br><u>Ami Kantawala, G. James Daichendt. "Geo</u><br>and India", International Journal of Art & D       | rge Wallis (1811-1891) and Ernest Beinfeld I<br>Design Education, 2017 | Havell (1861-1934): Juxtaposing Historical P | erspectives on Ninetee  | nth-Century Drawing Bool                                                      | ⊠<br><u>ks in England</u> |
| 8% match (Internet from 01-Feb-2017)<br>http://eprints.whiterose.ac.uk                                                          |                                                                        |                                              |                         |                                                                               | ×                         |
| 7% match (Internet from 14-Feb-2016)<br><u>http://eprints.gla.ac.uk</u>                                                         |                                                                        |                                              |                         |                                                                               |                           |
| 6% match (student papers from 09-Feb-20<br>Submitted to Tennessee State University o                                            | 017)<br><u>n 2017-02-09</u>                                            |                                              |                         |                                                                               |                           |
| 6% match (Internet from 19-Apr-2016)<br><u>http://doiserbia.nb.rs</u>                                                           |                                                                        |                                              |                         |                                                                               | ×                         |
| 6% match (publications)<br>Joyce T. Yuan, Tiffany L. Tello, Carter Hultr<br>Reports, 2017                                       | nan, Christopher A. Barker, Sarah T. Arron, S                          | iue S. Yom. "Medical marijuana for the treat | ment of vismodegib-re   | ated muscle spasm", JAAI                                                      | ⊠<br><u>⊃ Case</u>        |
| 4% match (student papers from 23-Jun-20<br>Submitted to University of Huddersfield on                                           | 015)<br>2015-06-23                                                     |                                              |                         |                                                                               |                           |
| 1% match (Internet from 08-Jun-2011)<br><u>http://www.le.ac.uk</u>                                                              |                                                                        |                                              |                         |                                                                               | ×                         |